二松学舎大学

平成 21 年 11 月 27 日

# <u>Nishogakusha Web Mail</u> <u>利用マニュアル</u>

- 作成者 : 二松学舎大学 情報センター
- 作成日 : 平成 21 年 11 月 27 日

# ■目次

| Chapter1 | Webmail をご使用になる前に… | <br>1  |
|----------|--------------------|--------|
| Chapter2 | Webmail の起動と終了     | <br>4  |
| Chapter3 | メールの作成と送信          | <br>6  |
| Chapter4 | メールを受信/返信する        | <br>7  |
| Chapter5 | パスワード変更            | <br>9  |
| Chapter6 | 画面説明               | <br>10 |
| Chapter7 | ヘルプ                | <br>11 |
| Chapter8 | 基本的なネチケット          | <br>12 |

## Chapter 1 Webmail をご使用になる前に…

本学標準 web メール (Nisho Mail) を使用する前に、次の設定変更を必ずお願いします。 この Web メール (Nisho Mail) はインターネットと Web ブラウザがあれば、どこからでもメールの利用が 可能です。

#### ☆ 注意 ☆

この設定は1回実行すれば結構です。次回以降は設定・変更する必要はありません。

- 1. ブラウザを起動して、下記URLアドレスを「アドレス欄」に入力し、Enter キーをクリックします。
  - (1)二松学舎大学内からのアクセス

#### http://mail.nishogakusha-u.ac.jp/

▶ 大学の PC 教室から利用する場合は、InternetExplorer ブラウザを起動させ、<お気に入り>から 「二松学舎大学 web メール」を選択してクリックします。

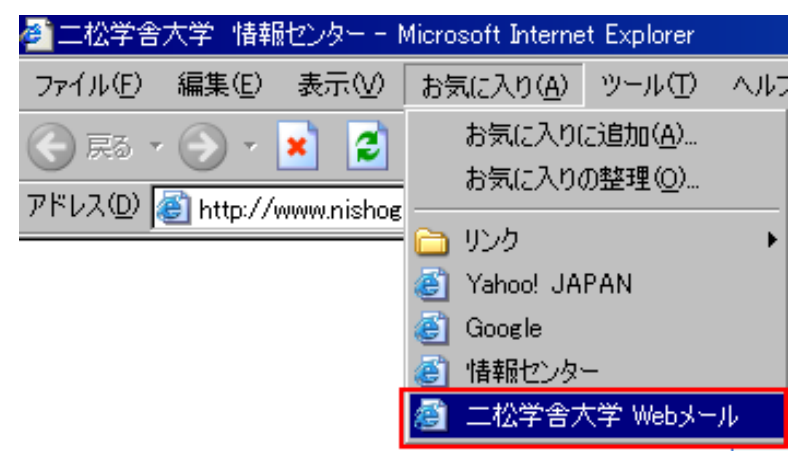

(2)二松学舎大学外部からのアクセス

https://mail.nishogakusha-u.ac.jp/ (http の後ろに s を加える)

| 🚰 Nisho m        | ail – Microsoft Internet Explorer  |
|------------------|------------------------------------|
| ファイル(E)          | 編集(E) 表示(V) お気に入り(A) ツール(T) ヘルブ(H) |
| <b>会</b> 戻る、     | ・ 💽 🔹 😭 🔎 検索 🌟 お気に入り 🊱 😒 🍓 🗹 🔹     |
| アドレス( <u>D</u> ) | https://                           |

2. ログイン画面が表示されたら、ユーザ ID とパスワードを入力し<ログイン>ボタンをクリックします。

| Login                                                       |      |
|-------------------------------------------------------------|------|
| ユーザロ:                                                       |      |
| パスワード:                                                      |      |
| 言語選択:自動選択 🖌                                                 |      |
| Nisho!mail<br>©1998-2009 TransWARE Co. All Rights Reserved. | ログイン |

3. ログイン後、トップ画面から<ツール>ボタンをクリックします。

4. ツール画面から<プロフィール管理>をクリックします。

| 🏰 メールホーム 🛛 🖄 メール受信 💌 📝 メール作成  🎡 アドレス帳 💌 🎇 ツール 💌 |                                             |  |  |
|-------------------------------------------------|---------------------------------------------|--|--|
| 登設定     言語、カラー、画面の表示に関する設定をします。                 | □     ◎ <u>メール設定</u> メール受信、メール作成に関する設定をします。 |  |  |
| □ オルダ管理     フォルダ管理     フォルダの削除や表示に関して設定します。     | 図 <mark>ブロフィール管理</mark><br>ブロフィールを設定します。    |  |  |

5. プロフィール管理 リスト画面で<新規作成>ボタンをクリックし、プロフィールを新規作成します。

| ② アドレス帳 ▼ ※ ツール ▼              |   |
|--------------------------------|---|
| ■ ブロフィール管理 リスト                 |   |
| チェックしたプロフィールを 🛛 操作を選択 🔽 💽 新規作成 | כ |
| 10フィール名                        |   |
|                                |   |

6. 「プロフィール名」欄に任意のプロフィール名、「名前」欄にローマ字表記で氏名を入力します。「標準に する」にチェックをした後、<OK>ボタンをクリックします。 ※プロフィールは1つのみ設定できます。

| 2 P | ドレス帳 🔽 🎆 ツール 🔽 | ]]                                    |
|-----|----------------|---------------------------------------|
| •   | 所規ブロフィール       |                                       |
|     | ブロフィール名        | 任意のプロフィール名を入力 🛛 標準にする                 |
|     | 名前             | Tarou Nisho                           |
|     | 返信先(Reply-to)  | メールアドレスを入力                            |
|     | 組織名            | 組織名を入力                                |
|     | 署名             | 署名を選択 💉 署名は左メニューの『署名管理』から作成することが出来ます。 |
|     |                | ⊘ OK 3 キャンセル                          |

7. 以上で、設定は完了です。画面右上の<ログアウト>ボタンをクリックして、Webメールをログアウト してください。 \_\_\_\_

e

| 日グアウト                                                                                                    |
|----------------------------------------------------------------------------------------------------|
| ☆ 終了時の注意 ☆ ログアウトをする際、必ず<ログアウト>ボタンをクリックしてログアウトしてください。                                                                          |
| ログアウトボタンをクリックする前にブラウザウィンドウ右上の<br>「「」」でブラウザを閉じてしまう<br>と障害が出る恐れがありますので、必ず一度<ログアウト>ボタンをクリックして web メールをログ<br>アウトしてからブラウザを閉じてください。 |

#### 2.1 起動

Webmailを起動するときには、まずブラウザから起動します。

- 1. ブラウザを起動して、お気に入りから、または下記URLアドレスを「アドレス欄」に入力し、 Enter キーをクリックします。
  - (1)二松学舎大学内からのアクセス

http://mail.nishogakusha-u.ac.jp/

※PC 教室は<お気に入り>からアクセス可

(2) 二松学舎大学外部からのアクセス

https://mail.nishogakusha-u.ac.jp/ (http の後ろに s を加える)

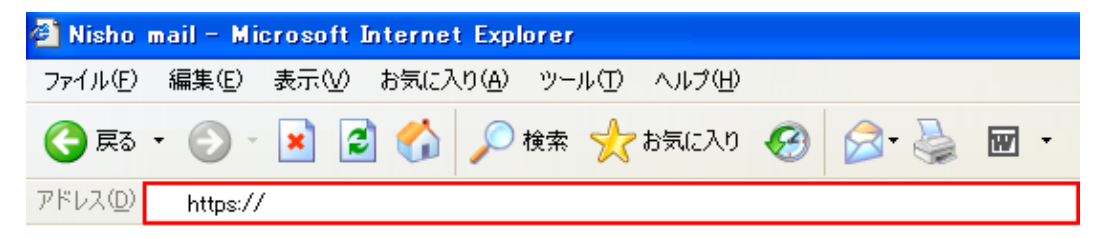

2. 次のログイン画面が表示されたら、ユーザ I D→アカウント名、パスワード→パスワードを入力 し、「ログイン」ボタンをクリックします。

| 🚰 Nisho! mail – Microsoft Internet Explorer                                 | 🔜 : 🖮 🜒 🔺 般 😫 🥔 🧷 🔛 🖌 🎫 🛛 🛤 🗧 📒 🛃 🔀      |
|-----------------------------------------------------------------------------|------------------------------------------|
| ファイル(E) 編集(E) 表示(W) お気に入り(A) ツール(T) ヘルプ(H)                                  | an an an an an an an an an an an an an a |
| 🔇 हुठ • 🔊 - 🖹 🗟 🏠 🔎 検索 🌟 केन्नाट२७ 🤣 😥 • 🌺 🗹 •                              |                                          |
| アドレス(1) 🛃 http://mail.nishogakusha-u.ac.jp/am_bin/amlogin                   | עני 🖌 💟 אַעלא 💙 אַראַר                   |
| Google 8 1 ジックマーク・                                                          | 🔍 検索 • 💖 チェック • 🌺 🔌 🔹 🔍 ログイン • 🍕 •       |
| Nisho Mail<br>Nishogakusha-University                                       |                                          |
|                                                                             |                                          |
|                                                                             |                                          |
| Login                                                                       |                                          |
| ユーザD:                                                                       |                                          |
| 言語選択:自動選択 ≥<br>Nido I nail<br>(1994-2007 transWARE Co. All Rights Reserved. | ログイン                                     |
|                                                                             | English                                  |
|                                                                             |                                          |
|                                                                             |                                          |
|                                                                             |                                          |
| ページが表示されました     ・・・・・・・・・・・・・・・・・・・・・・・・・・・・・・・・・                           | 🔮 ብンターネット                                |

3. ログインをすると下記メールホーム画面が表示されます。

| 🎡 メールホーム 🖙 メール受信 💌 🧭 メール作成 🦙 アドレス帳 💌 🛞 ツール 💌 |                   |                                         |
|----------------------------------------------|-------------------|-----------------------------------------|
| S jetest@nishogakusha-u.ac.jp                | □ 新着メール情報         | 許容量に対する現在の使用量を表示                        |
| ■ 管理者からのお知らせ                                 | ◎ 新着メールはむ         | します。残り容量が少なくなったら、                       |
| ◎ Nisho! mailへようこそ。 09/07/31 (金)             |                   | 不要なメールを削除してください。                        |
| ◎【重要なお知らせ】09/07/31 (金)                       |                   | 許容量を超えると、メールが届かな                        |
|                                              | <u>□□₫ፈ`</u> ,,□₫ | かったり、メールの移動や保存がで                        |
|                                              |                   | きなくなります。                                |
|                                              | OUT               |                                         |
|                                              | IN                | 2009-08-04 10:16:04                     |
|                                              | OUT               | 2009-08-04 10:13:48                     |
|                                              | IN                | 2009-04 10:02:32                        |
|                                              | OUT               | 2000 00 04 00 61 46                     |
|                                              | ■ メールボックス         | 使用量<br>全体<br>0 50 1002<br>(0MB/0MB 使用中) |

### 2.2 終了

- Webmailを終了するときは、メインメニュー右上にある<ログアウト>ボタンをクリックします。
   ログアウト
- 2. ログイン画面が表示されますので、ブラウザを閉じます。

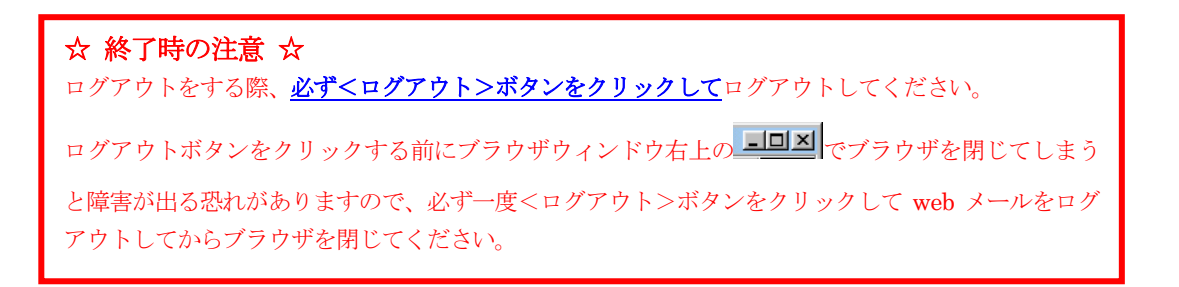

## 3.1 メールの作成と送信

1. メインメニューから<メール作成>ボタンをクリックします。

# 📝 メール作成

2. メール作成画面が表示されるので、「宛先」「件名」「本文」を入力します。

| <u> </u> א−א | ▶作成 テンブレート選択 ▼ ブロフィール選択 ▼     |
|--------------|-------------------------------|
| l            | 図 Bcc表示/非表示 11 送信履歴           |
| 宛先           |                               |
| C¢           |                               |
| 件名           |                               |
| 本文           | ▶ 定型文                         |
|              |                               |
|              |                               |
|              |                               |
|              |                               |
|              |                               |
|              |                               |
|              |                               |
|              |                               |
|              |                               |
|              | v                             |
| 署名           | 署名選択 🛛 🔽 芥付ファイル 🛛 🔏 追加 🖉 🦓 削除 |
|              |                               |
|              |                               |
| 重要度          | 普通 ▼ 文字セット 自動判定 ▼ 送信箱に保存する    |
|              |                               |

3. <送信>ボタンをクリックして、メールを送信します。

|          |                   | ~              |
|----------|-------------------|----------------|
| 重要度 普通 ⊻ | 文字セット 自動判定        | ~              |
|          | 🛛 🔄 ರೆಗಿಲ್- 🖉 ನೆಗ | ・ブレート保存 🛛 🔂 下書 |

# Chapter 4 メールを受信/返信する

メールボックスに届いたメールを受信してみましょう。

#### 4.1 メールの受信

1. メインメニューから<メール受信>ボタンをクリックします。

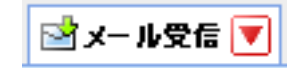

2. 一覧画面に受信したメールの一覧が表示されます。件名をクリックすると内容が下に表示されます。

| 🏰 メールホーム 🛛 🖄 メール受信 💌                                              | 📝 メール作成                              | 🍃 アドレス帷 💌 🛞 ツール 💌                                                          |                                                 |                   | 0        | ולידלים 📔    |
|-------------------------------------------------------------------|--------------------------------------|----------------------------------------------------------------------------|-------------------------------------------------|-------------------|----------|--------------|
| 🙎 jetest@nishogakusha-u.ac.jp                                     | ③更新                                  | 1 121 121 121 121 121 121 121 121 121 1                                    | ■転送■▼メール操作                                      | 絞り込みなし 💙          |          |              |
| ■メール検索                                                            | ۹ 1 💌                                | /1 ▶ 表示: 10件 💌                                                             |                                                 |                   | 🛅 受信箱    | 0/2 0.00MB 👌 |
| 検索語を入力                                                            |                                      | P 🍫 🖉                                                                      | 件名                                              | 送信者               | 日時       | サイズ          |
| 🔻 詳細検索 🔍 検索                                                       |                                      | 転送例                                                                        |                                                 | 二松学舎大学 情報センター     | 10:37:15 | 1.0          |
| ■ メールフォルダ                                                         |                                      | 納期変更のお                                                                     | 知らせ                                             | 株式会社 情報二松         | 10:34:55 | 1.3          |
| - 3 受信箱<br>- 4 送信箱<br>- 1 ごみ箱<br>- 3 下書ぎ保存<br>- 4 迷惑メール<br>- 1 保管 |                                      |                                                                            |                                                 |                   |          |              |
|                                                                   | ●件名 送信者                              | 納期変更のお知らせ<br><u>"株式会社 情報二松" <jctest@< u="">r</jctest@<></u>                | ushogakusha-u.ac.jp>                            |                   | ▼ 捷      | 作を選択 🗙       |
|                                                                   | いつもお<br>先日お間<br>誠に申し<br>次回入荷<br>取らせて | .世話になっております。<br>1い合わせいただきました商<br>.駅ございませんが、ただい<br>f予定は一週間後となってお<br>いただきます。 | 品の納期についてご連絡い;<br>ま在庫を切らしております。<br>りますので入荷次第発送手術 | たします。<br>。<br>続きを |          |              |

### 4.2 メールの返信

| 1. | 表示されたメールに返信する場合は、<返信>ボタンをクリックします。 |              |                     |  |
|----|-----------------------------------|--------------|---------------------|--|
|    | 🔇 更新 🛛 🔁 返信                       | 🖄全員に返信 🛛 🖻転送 | ▼メール操作     絞り込みなし ▼ |  |
|    | ▲ 1 ∨ /1 ▶ 表示: 10件 ∨              |              |                     |  |
|    | 🗖 🖪 🕨 🍫 🖉                         | 送信者          |                     |  |
|    |                                   | 転送例          | 二松学舎大学 情報センター       |  |
|    |                                   | 納期変更のお知らせ    | 株式会社 情報二松           |  |
|    |                                   |              |                     |  |
|    |                                   |              |                     |  |

2. 新しいウィンドウにメール作成画面が表示されます。メールの件名には「Re:」が自動付加され、 本文には引用記号が表示され、宛先には自動的に差出人のメールアドレスが入力されます。作成 方法は、メール作成のときと同じです。

| メール作成 テンブレート選択 💙 ブロフィール 選択 💙 前回の編集内容を復元                                                                                                    |
|----------------------------------------------------------------------------------------------------|
| 図 Bcc表示/非表示               ③ アドレス帳                通 送信履歴                                                                                                    |
| <b>宛先</b> "株式会社 情報二松" <jctest0nishogakusha-u.ac.jp></jctest0nishogakusha-u.ac.jp>                                                                                          |
| Cc                                                                                                    |
| <b>件名</b> Re: 納期変更のお知らせ                                                                                                    |
| 本文                                                                                                    |
| Original Message<br>> いつもお世話になっております。<br>> 先日お問い合わせいただきました商品の納期についてご連絡いたします。<br>> 誠に申し訳ございませんが、ただいま在庫を切らしております。<br>> 次回入荷予定は一週間後となっておりますので入荷次第発送手続きを<br>> 取らせていただきます。<br>> |
| 署名 署名選択 ▼ 添付ファイル 📿 道加 🖉 削除                                                                                                    |
|                                                                                                    |
| 要度     普通 ∨     文字セット     自動判定     ∨                                                                                                    |
|                                                                                                    |

## Chapter 5 パスワード変更

Webmail のログイン時に入力するパスワードを変更します。

#### 5.1 パスワード変更

1. メインメニューの<ツール>タブをクリックします。

| ☆メールホーム | 🖻 メール受信 🔽 📝 メール作成 🏼 🎥 アドレス帳 💌 | ※ツール 🔽 |
|---------|-------------------------------|--------|
|---------|-------------------------------|--------|

2. 「ツール」画面から「パスワード変更」をクリックします。

| ▼ ※ッール ▼                                       | 🕜  🖪 רלדלם                  |
|------------------------------------------------|-----------------------------|
| ■ <mark>メール設定</mark><br>メール受信、メール作成に関する設定をします。 | <mark> </mark>              |
| 図 <mark>ブロフィール管理</mark><br>ブロフィールを設定します。       | ▲ <u>署名管理</u><br>署名の管理をします。 |

3. 「パスワード変更」画面が表示されますので、現在のパスワードと新しいパスワードを入力します。 パスワード変更にはルールがあります。ルールに従い変更してください。<適用>ボタンをクリ ックすると、新しいパスワードが保存されます。

| ② アドレス帳 ▼ ○ ※ ツール ▼ |                   |  |           |  |
|---------------------|-------------------|--|-----------|--|
| ر 🗉                 | 「スワード変更           |  |           |  |
|                     | 現在のバスワード          |  | <u>N</u>  |  |
|                     | 新しいパスワード          |  | 新しいパスワードは |  |
|                     | 新しいバスワード<br>(確認用) |  | 必ず記憶すること  |  |
| 🥝 適用 🕓 キャンセル        |                   |  |           |  |

4. パスワードが変更されたら、<OK>ボタンでログアウトします。その後、新しいパスワードでも う一度ログインしてください。

| 情報パスワード変更              | × |
|------------------------|---|
| バスワードを変更しました。ログアウトします。 |   |
|                        |   |
|                        |   |
|                        |   |
| 📀 ок                   |   |
|                        |   |

# Chapter 6 画面説明

#### <メール受信画面 操作ボタンの機能>

| <b>ॐ</b> 更新                          | 更新        | 最後にメールを表示した以降に、新しく到着したメールがあるか<br>を確認する場合に使用します。<更新>ボタンをクリックすると<br>最新の受信メールが表示されます。                                                           |
|--------------------------------------|-----------|----------------------------------------------------------------------------------------------------|
| 包返信                                  | 返信        | 差出人に返信するために、新しいウィンドウにメール作成の画面<br>が表示されます。                                                                                                    |
| 全員に返信                                | 全員に返信     | 現在表示されているメールを自分以外の、受け取ったすべての人<br>に返信するために、新しいウィンドウにメール作成の画面が表示<br>されます。<br>「宛先」「Cc」の欄にメールアドレスが自動的に入力されます。画<br>面の内容は、上記<返信>ボタンのときと同一のものとなります。 |
| 全転送                                  | 転送        | 現在表示しているメールを他の人に転送します。新しいウィンド<br>ウにメール作成の画面が表示されます。                                                                                          |
| <ul><li>▼メール操作</li><li>移動</li></ul>  | 「メール操作」プル | ダウンから操作を選択し、実行できます。                                                                                                    |
| コピー ト<br>振り分け<br>迷惑メール登録             | 移動        | メールを別のフォルダに移動します。移動先のフォルダを選択す<br>ると、メールが移動されます。                                                                                              |
| 未読にする<br>既読にする<br>フラグをつける<br>フラグをつける | コピー       | メールを別のフォルダにコピーします。コピー先のフォルダを選<br>択すると、メールがコピーされます。                                                                                           |
| ンランを削除<br>ごみ箱へ移動<br>削除<br>ごみ箱を空に     | 振り分け      | 表示しているフォルダ内のメールを、予め設定したフィルタリン<br>グの条件に従って振り分けます。振り分けの設定はツール画面の<br>「フィルタリング」で行います。                                                            |
|                                      | 迷惑メール登録   | メールを「迷惑メール」フォルダに移動し、迷惑メールとして登録します。学習型迷惑メールフィルタを使用している場合は、該<br>当メールの内容を迷惑メールとして学習します。学習型迷惑メー<br>ルフィルタの設定はツール画面の「迷惑メールフィルタ」で行います。              |
|                                      | 未読にする     | メールを未読状態にします。メール一覧のアイコンが未読状態に<br>変わり、表示が太字になります。必要に応じてメールを手動で未<br>読状態にすることで、メールが整理・分類しやすくなります。                                               |
|                                      | 既読にする     | メールを既読状態にします。メール一覧のアイコンが既読状態に<br>変わり、表示が細字になります。 必要に応じてメールを手動で既<br>読状態にすることで、メールが整理・分類しやすくなります。                                              |

- フラグをつける メールにフラグを付けます。メール一覧にフラグが表示されます。 メールにフラグ(マーク)を付けることで、メールが整理・分類 しやすくなります。 ※フラグは特別な処理を行うものではありません。
- フラグを削除 メールに付けたフラグを削除します。
- ごみ箱へ移動 メールを「ごみ箱」フォルダへ移動します。
- 削除 メールを完全に削除します。 ※この操作は元に戻せませんのでご注意ください。
- ごみ箱を空に 「ごみ箱」フォルダ内を全て削除します。 ※この操作は元に戻せませんのでご注意ください。

#### <メール本文 操作ボタンの機能>

| ▼ 操作を選択<br>返信<br>全自に返信 | 「操作を選択」プル<br>※「返信」・「全員に<br>ンヘルプをご覧下 | ダウンから、表示中のメールに対して操作を行うことができます。<br>こ返信」は前頁の説明、「引用して転送」・「添付して転送」はオンライ<br>さい。                                                           |
|------------------------|-------------------------------------|----------------------------------------------------------------------------------------------------|
| 引用して転送<br>添付して転送       | ソース表示                               | メールソースを別ウィンドウで表示します。                                                                                                    |
| ソース表示                  | ソース保存                               | メールソースを eml 形式で保存します。                                                                                                    |
| ソース保存<br>テキスト保存<br>印刷  | テキスト保存                              | 現在表示されているメールの内容をテキスト形式で保存します。<br>ファイル名は"メール件名(メールボックス-サーバメール番<br>号).txt"となります。                                                       |
|                        | 印刷                                  | 表示中のメールを印刷します。印刷イメージと印刷ダイアログ<br>が表示されます。                                                                                             |
|                        | 再編集                                 | 「下書き保存」「送信箱」フォルダに保存したメールを再編集する<br>ための、メール作成画面が表示されます。再編集用メール作成画<br>面には、下書き保存または送信時の入力済み項目が復元されます。<br>※再編集は「下書き保存」「送信箱」フォルダでのみ表示されます。 |

#### Chapter 7 $\wedge \mathcal{W}\mathcal{T}$

このマニュアル以外の操作や機能については必要に応じて Nisho Mail 画面の上部右上にある<?>ボ タン(下記のアイコン)をクリックし、オンラインヘルプを参照してください。

2

## Chapter 8 基本的なネチケット

□電子メールを送るときの作法 ~恥じをかかないメールの書き方~

- 1. アドレス帳で送信ミスを撃退
- 2. 件名のないメールは読んでもらえない
- 3. 読んでもらえる件名の付け方
- 4. 優先順位に応じて宛先と Cc を使い分け
- 5. 画像や文書は添付ファイルで
- 6. 添付ファイルは相手が読めるファイルの形式で送る
- 7. 複数のメールアドレスを使い分け
- 8. 送信前に宛先・内容を確認

□本文を書くときの作法 ~ 「読みづらい」と言われないために~

- 1. 簡潔に、それでいて丁寧に
- 2. あいさつは最小限に
- 用件を最初に書く
- 4. 適度な改行で読みやすく
- 5. 1行の文字数は全角 30 字が目安
- 6. 仕事のメール、基本は「です・ます」
- 7. 署名は最低限のマナー
- 8. 返信が必要かどうかを明記する
- □受信する側の作法
  - 1. 1日1回はメールをチェック
  - 2. まず差出人をチェック
  - 3. 怪しい添付ファイル (ウィルス) は即削除
  - 4. チェーンメールは転送無用
  - 5. 不要なメールはためずに捨てる
  - 6. フォルダで分ければ大事なメールを見逃さない
  - 7. 転送、引用は勝手にしない

□返事を出すときの作法

- 1. 宛先にも Cc にも返事を出そう
- 2. Bcc で来たら「全員へ返信」しない
- 3. 件名はやたらに変更しない
- 4. 返事が先、引用は後
- 5. 引用は最小限に
- □ウィルスメールについて

見知らぬ相手から望みもしない内容のメールが届くことがあります。ウィルスメールや迷惑メールの可能性がありますので、むやみに開かずに削除してください。

電子メールを使う前に、下記のネチケットのサイトを訪れて詳しい内容を見ることをお勧めします。

## http://www.iajapan.org/